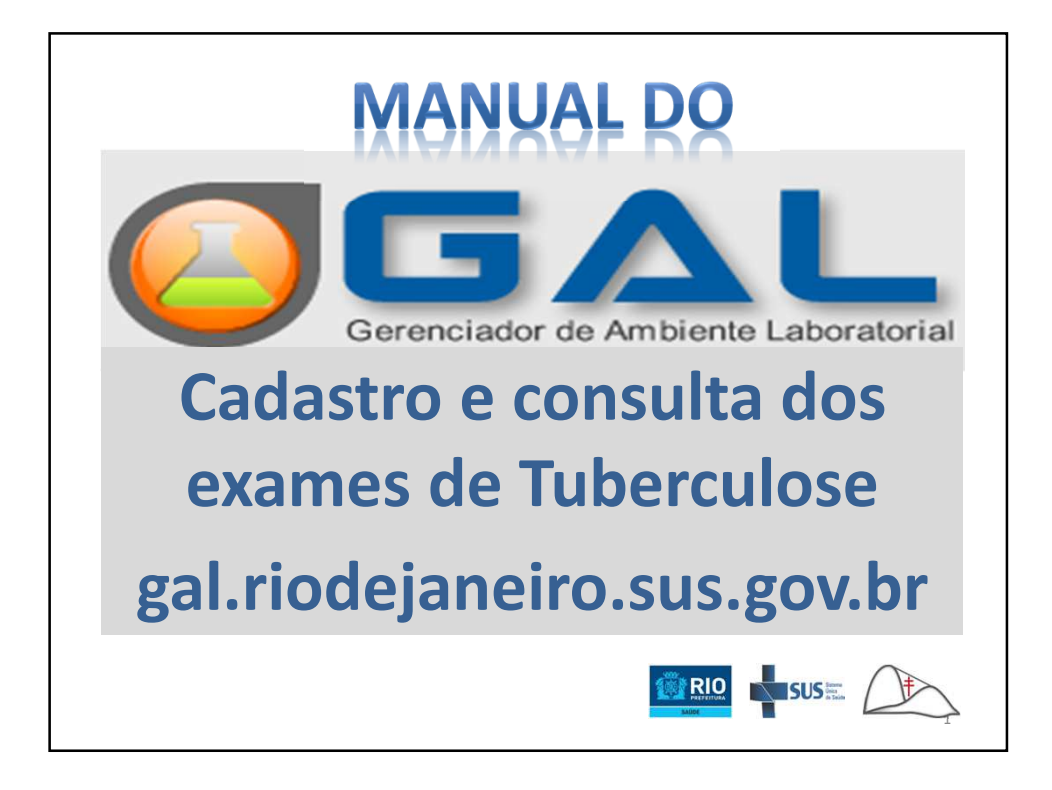

| Gerenciador de Ambiente Laboratorial<br>Servidor: gal nodejaneiro sus gov br<br>Versio: 27.5.2<br>Reg. INF: 05.382-1<br>Cliente: Mozila6.5 (Windows NT 6.1; WOWE4)<br>AppleWebKi9537.56 (WITML, like<br>Gecko) Chrome/51.0.2704.103<br>Safan/537.36 | Laboratório<br>Urchrio:<br>Senha:<br>Laboratorio:<br>Entrar<br>Limpar |
|----------------------------------------------------------------------------------------------------|-----------------------------------------------------------------------|
| "Este Programa encontra-se protegido contra a<br>utilização: conforme precedura a Lei nº<br>9.609, de 19 de fevereiro de 1998, regulamentada       sus 😜     MINISTÉRIO DA<br>SAÚDE                                                                 | Usuário:<br>Senha:<br>Entrar Limpar                                   |

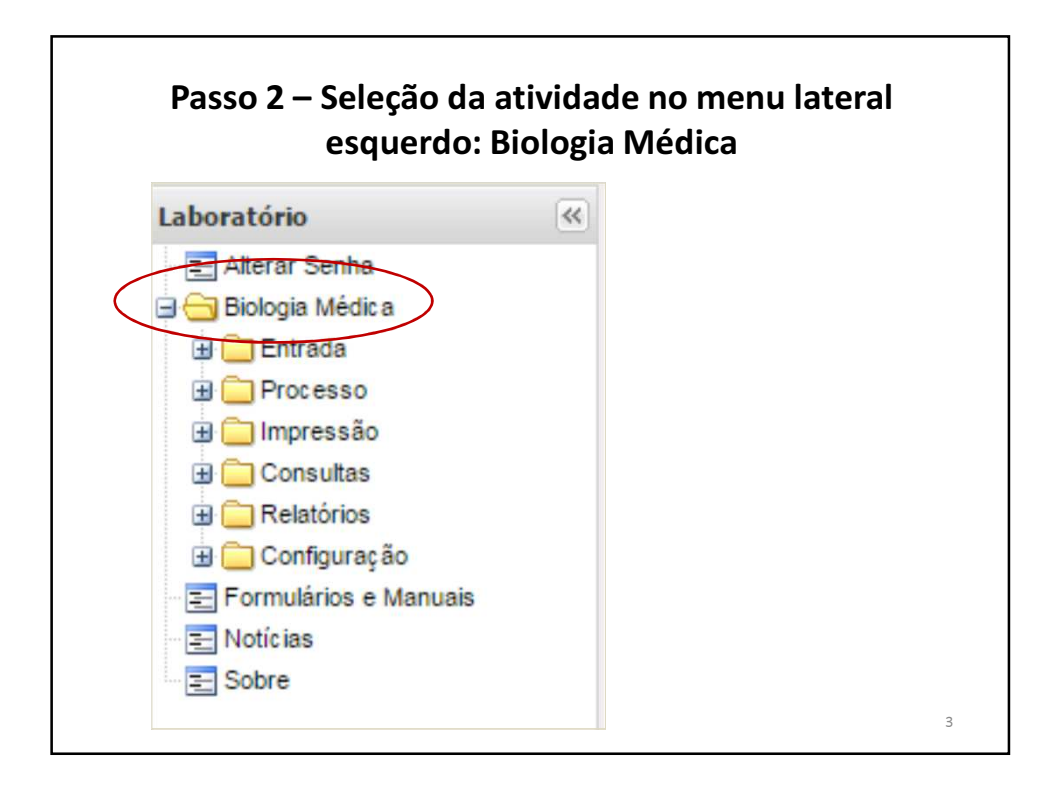

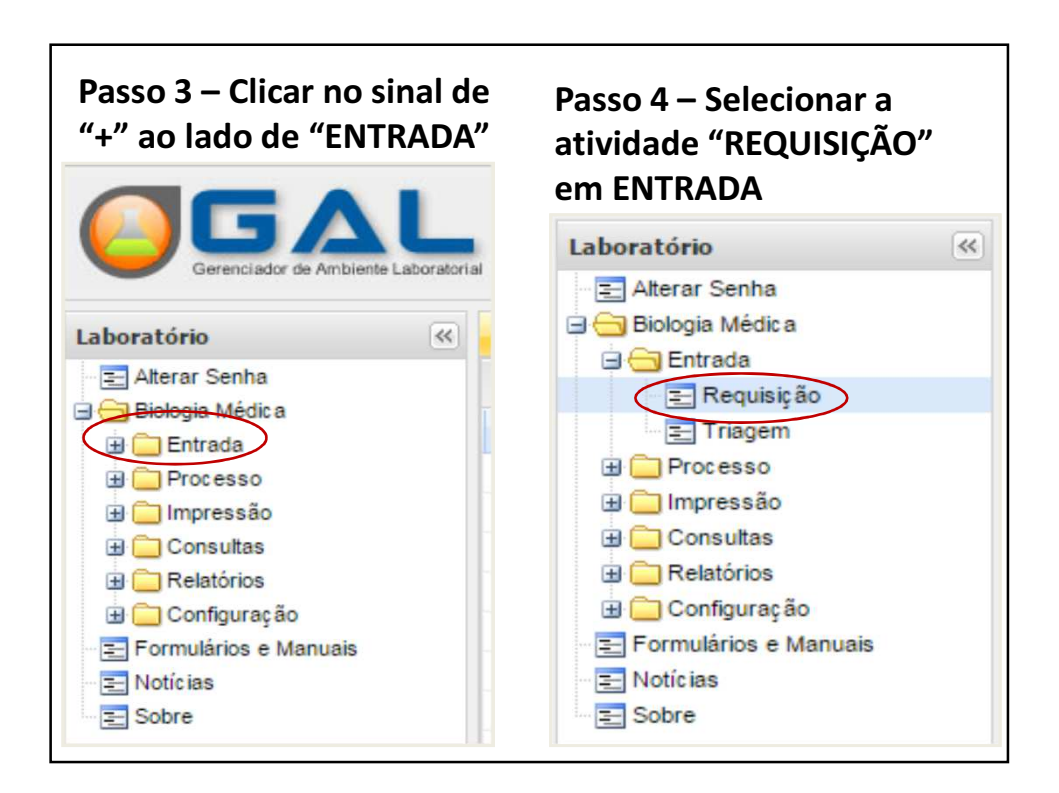

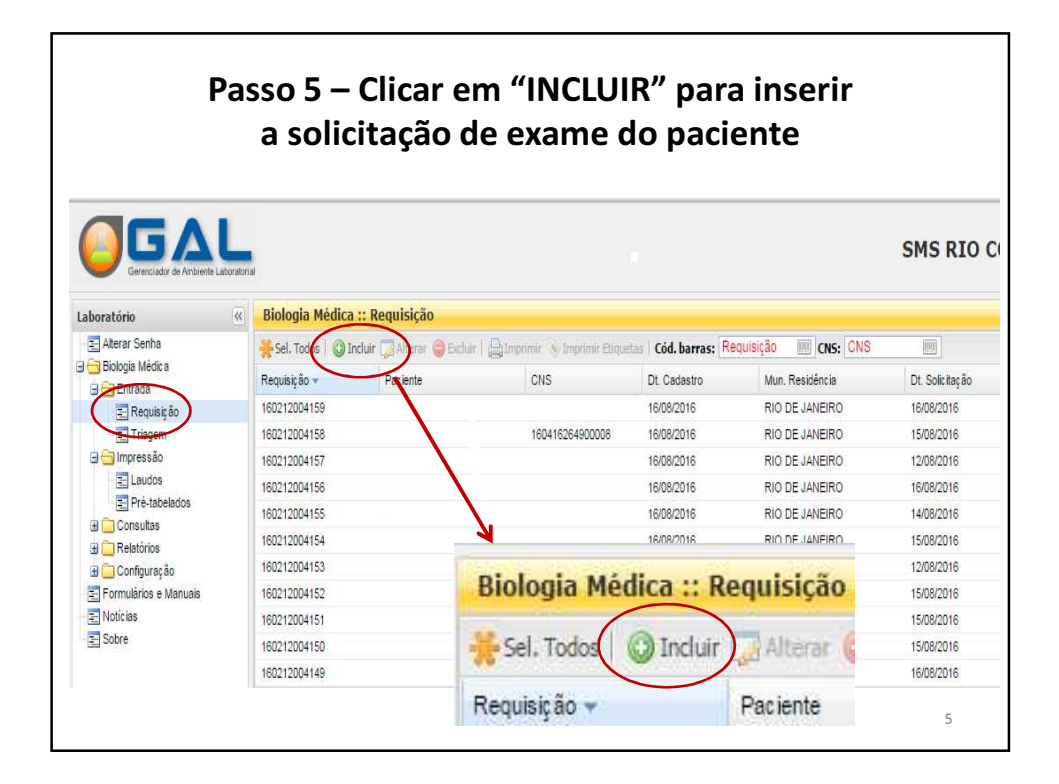

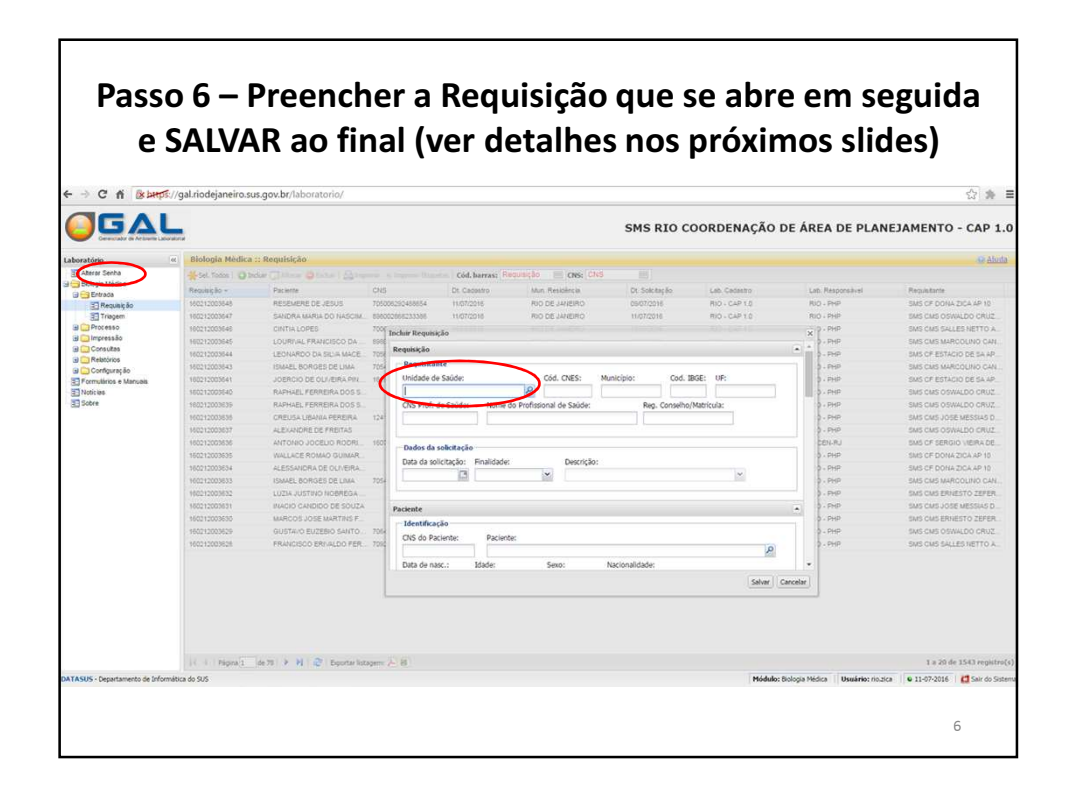

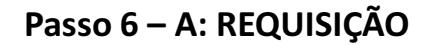

## Dados referentes à Unidade de Saúde:

- Unidade de Saúde: preencher parcialmente e clicar na lupa
- ✓ Nome do profissional de Saúde
- ✓ Reg. Conselho/Matrícula
- ✓ Data da Solicitação
- ✓ Finalidade: selecionar "INVESTIGAÇÃO"
- ✓ Descrição: "TUBERCULOSE"

| cluir Requisição                         |                |                  |           |            |              |                 |                  |  | 2 |
|------------------------------------------|----------------|------------------|-----------|------------|--------------|-----------------|------------------|--|---|
| tequisição                               |                |                  |           |            |              |                 |                  |  | ľ |
| <b>Requisitante</b><br>Unidade de Saúde: |                | Cód. (           | CNES:     | Município: |              | Cod. IBGE:      | UF:              |  |   |
| SMS CF DONA ZICA AP 10                   |                | 6023975 RIO DE J |           | RIO DE JAN | NEIRO 330455 |                 | RIO DE JANEIRO   |  |   |
| CNS Prof. de Saúde:                      | Nome do Profis | sional de        | e Saúde:  |            | Reg. C       | Conselho/Matrie | selho/Matrícula: |  |   |
|                                          | MARIA ELISA S  | ILVA             |           |            | 9999         | 9               |                  |  |   |
| – Dados da solicitação                   |                |                  |           |            |              |                 |                  |  |   |
| Data da solicitação:                     | Finalidade:    |                  | Descrição | 0:         |              |                 |                  |  |   |
| 16/08/2016                               | Investigação   | *                | Tubercu   | ilose      |              |                 | ×                |  |   |

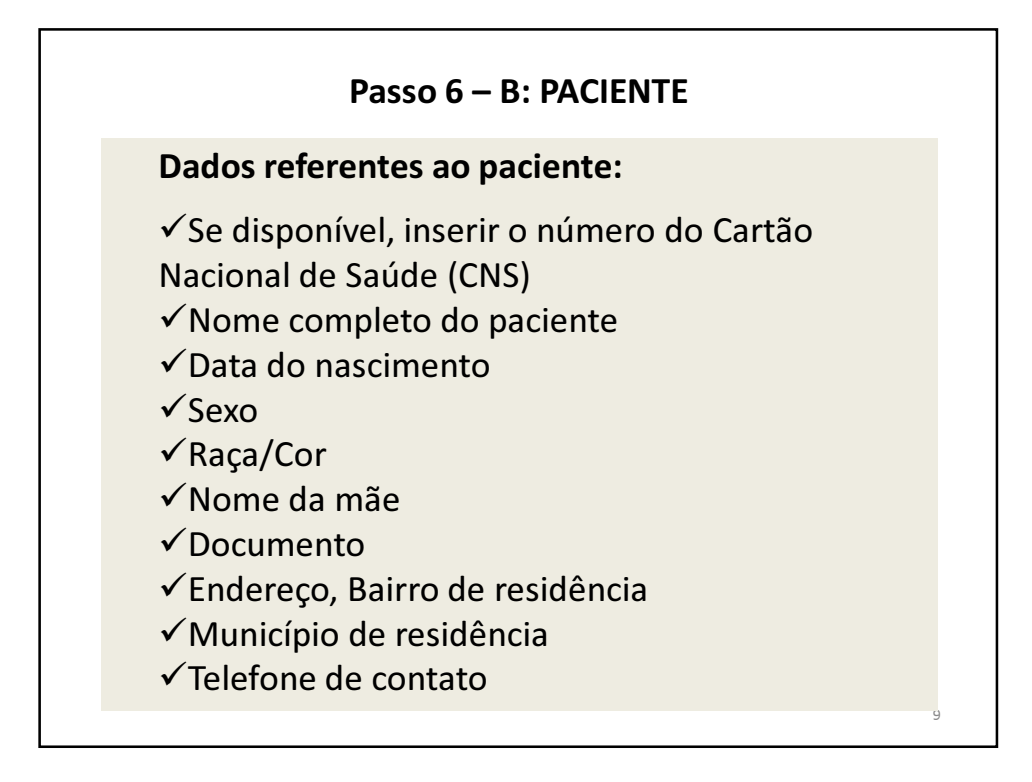

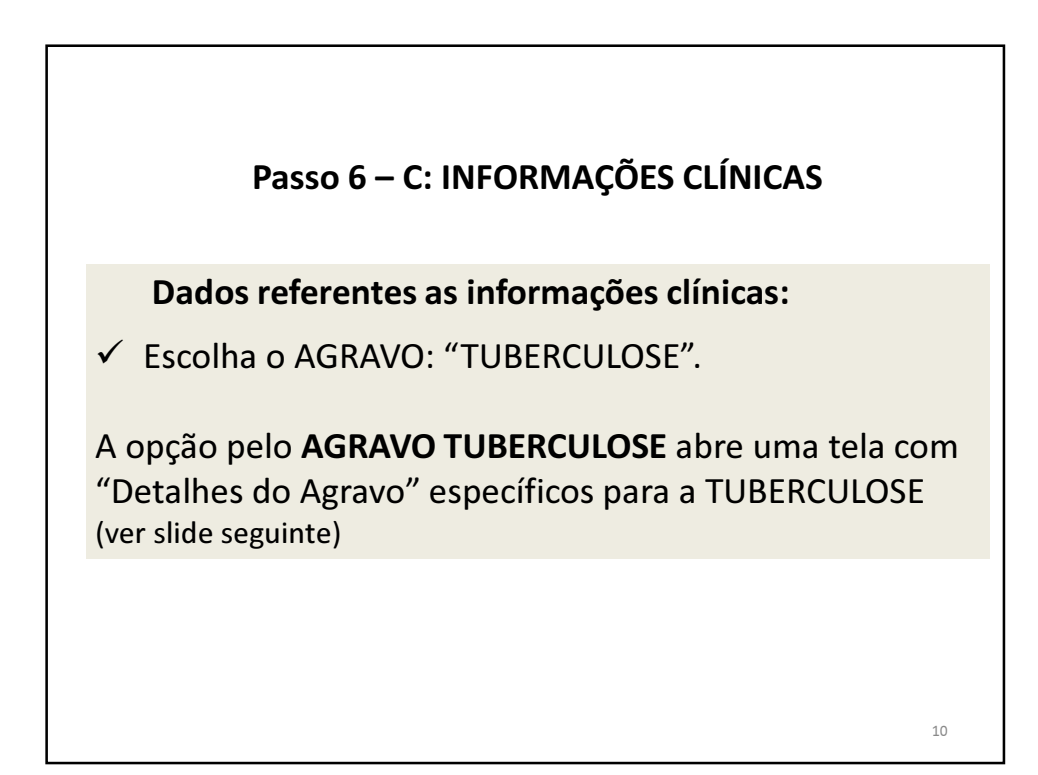

5

| Dados clínicos gerais<br>Agravo:<br>TUBERCULOSE<br>EPTOSPIROSE<br>MALARIA<br>MENINGITE                       | Data 1°s sintomas:                               | A opção p<br>TUBERCU<br>"Detalhes<br>para a TUI | elo <b>AGR/</b><br>L <b>OSE</b> abi<br>do Agrav<br>BERCULC | <b>AVO</b><br>re uma tela co<br>vo" específicos<br>OSE | m |
|----------------------------------------------------------------------------------------------------|--------------------------------------------------|-------------------------------------------------|------------------------------------------------------------|--------------------------------------------------------|---|
| OROPOUCHE ner<br>PARALISIA FLÁCIDA AGUDA/ P<br>PESTE RAIVA HUMANA to<br>ROCIO ROTAVÍRUS<br>SÍFILIS CONGÊNITA | Dados clínicos gerais<br>Agravo:<br>ITUBERCULOSE | Data 1°s sinto                                  | mas: Ida                                                   | ide gestacional:                                       |   |
| SÍNDROME DA RUBÉOLA CONG<br>SÍNDROME RESPIRATÓRIA AGU                                                        | Detalhes do agravo<br>Finalidade do Exame:       | Tratamento:                                     |                                                            | Período Tratamento:                                    |   |
| TUBERCULOSE -                                                                                                | Diagnóstico 💙                                    |                                                 | *                                                          |                                                        | ~ |
| -1                                                                                                    | População de Risco:                              | Contato TBDR (TB Droga                          | Resistente):                                               |                                                        |   |
|                                                                                                    | População em situa 💙                             | Não 💙                                           |                                                            |                                                        |   |

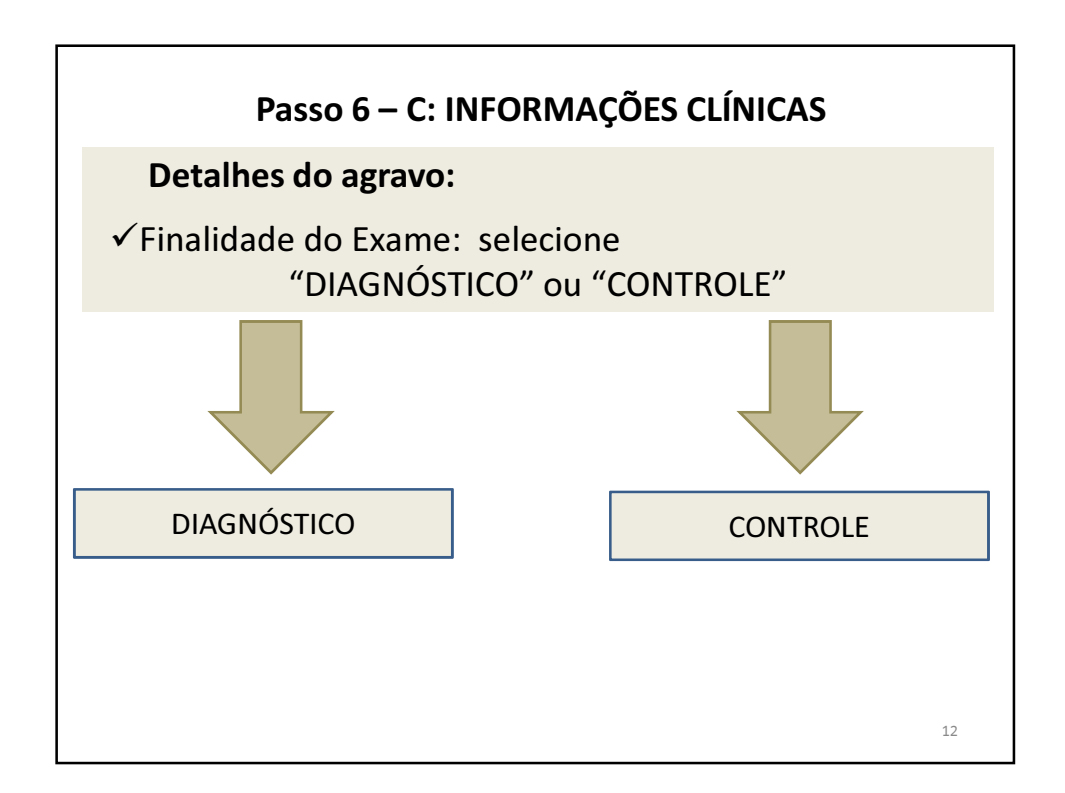

| Passo 6                                                                              | 5 – C: INFORMAÇÕES CLÍNICAS                                                                                                    |
|--------------------------------------------------------------------------------------|----------------------------------------------------------------------------------------------------|
|                                                                                      | DIAGNÓSTICO                                                                                                    |
| - Detalhes do agravo                                                                 |                                                                                                    |
| Finalidade do Exame:                                                                 | Tratamento: Período Tratamento:                                                                                                    |
| Diagnóstico 💌                                                                        | Nunca Tratou TB 💌                                                                                                    |
| População de Risco:                                                                  | Contato TBDR (TB Droga Resistente):                                                                                                    |
| Usuário de drogas 💌                                                                  | Não                                                                                                    |
| <ul> <li>No campo tratam<br/>anteriormente (tr<br/>tratou</li> </ul>                 | nento: informe se o paciente já tratou tuberculos<br>ratamento por mais que 30 dias) ou se nunca                                                  |
| <ul> <li>População de riso<br/>para tuberculose</li> <li>HIV/AIDS privada</li> </ul> | co: selecione dentre as principais vulnerabilidade<br>: profissional de saúde, pessoa que vive com<br>a de liberdade, em situação de rua e outros |
| <ul> <li>✓ Contato de TBDR</li> </ul>                                                | : selecione SIM ou NÃO                                                                                                    |

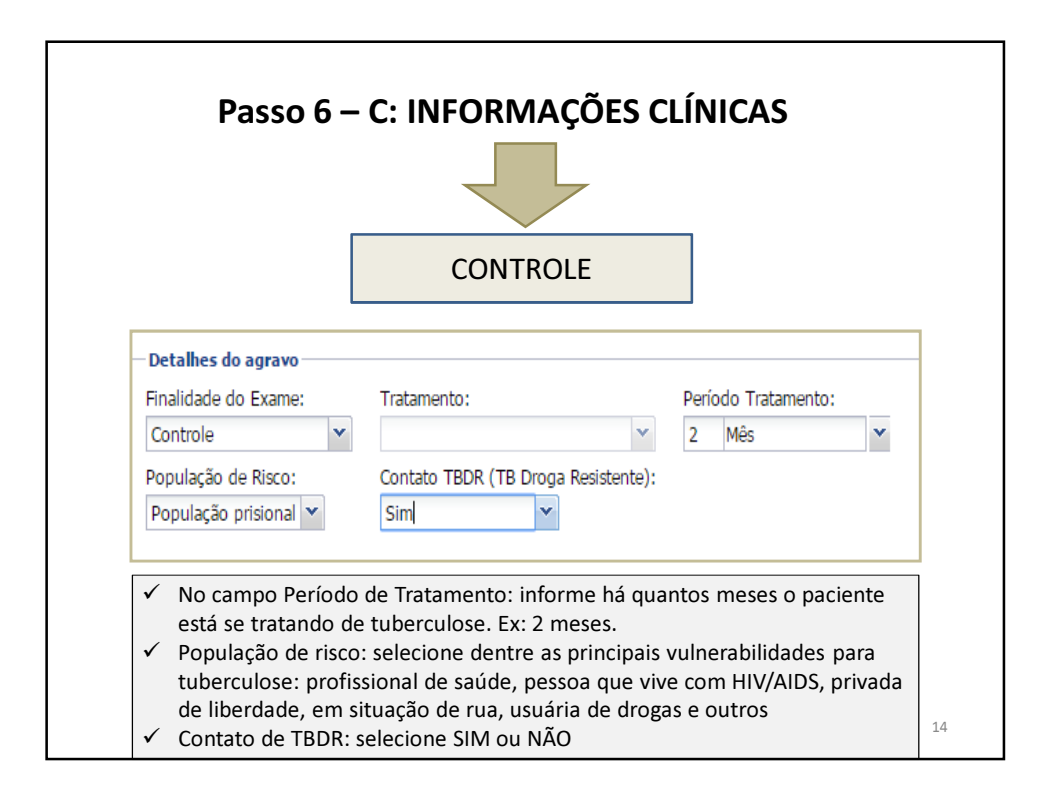

15

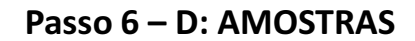

## Dados referentes as amostras:

 ✓ Nova amostra: selecione o tipo de material enviado, ex: "ESCARRO"
 ✓ Amostra: digite o número da amostra (1, 2, 3...ou AMOSTRA ÚNICA)
 ✓ Data da coleta: digite a DATA
 ✓ Clique em "INCLUIR"

OBS: repita a operação para a segunda amostra quando esta estiver disponível

Passo 6 – D: AMOSTRAS Incluir Requisição Amostras va amostra: Esca 🗸 Amostra IN - Amostra "in natura" 🗸 Aedicamento 🔽 Qual medicamento utilizado 1 ata da Cole Escarro Esperma Exsudato Amostra Material Clínico Material A Exsudato de lesão cutânea Exsudato de nasofaringe Exsudato de orofaringe Exsudato tonsilofaringeano Amostras ► Localização IN - Amostra "in natura Nova an ostra: Escarro 16/08/2016 🤋 Hora da Cole | Medicamento: | Medicamento | 🐱 | Qual me O Incluir Material Clínico Data c Material -Localização Amostra 16

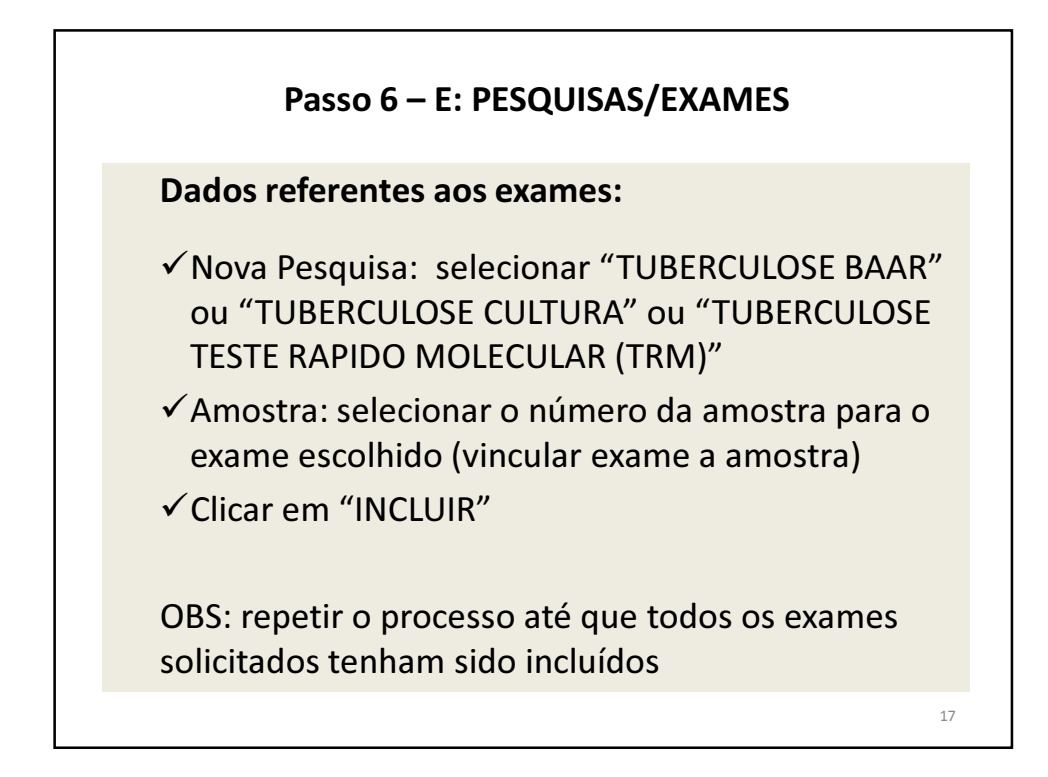

| Pesquisas/Ex         | ames                                                                                                    |        |                       |   |                    |                |     |
|----------------------|----------------------------------------------------------------------------------------------------|--------|-----------------------|---|--------------------|----------------|-----|
| Nova pesquisa:       | Tuberculose - BAAR                                                                                                    | ~      | Escarro               | ~ | O Incluir (        |                |     |
| Exame<br>Observações | Parvovírus<br>Pré-Natal (I)<br>Raiva Humana - Sorol<br>Rotavírus<br>Rubéola - Enzimaimu<br>Sapovírus - PCR<br>Sarampo<br>Tétano neonatal<br>Toxoplasmose - Quim<br>Tuberculose - BAAR<br>Tuberculose - Cultura<br>Tuberculose - Teste R | •      | dologia               |   | Am                 |                |     |
|                      | Incluir Requisição                                                                                                    | ti Cni | natro Mon. Residência |   | Dr. Solicito; 60   | Litb) Cadastro | Lab |
|                      |                                                                                                    |        |                       |   |                    |                |     |
|                      | Pesquisas/Exames                                                                                                    |        |                       | ~ |                    |                |     |
|                      | Nova pesquisa: Tuberculose                                                                                                    | - Tes  | te Rá 🗸 Escarro       | v | 🗿 Incluir 🤤 Excuir |                |     |
|                      | Evama                                                                                                    |        | Matadalasia           |   | America            | Statue         |     |

|                                                                                                    | Pas                                                                                                    | 50 0 -                             |                                 | LUISAS/E                                | XAIVIES                                             |                              |                                                                                |
|----------------------------------------------------------------------------------------------------|----------------------------------------------------------------------------------------------------|------------------------------------|---------------------------------|-----------------------------------------|-----------------------------------------------------|------------------------------|--------------------------------------------------------------------------------|
| Genericiador de Ambiente Laborator                                                                                                    | 1.6                                                                                                    |                                    |                                 | SMS RIO PO                              | OLICLINICA AUG                                      | USTO DO AMAR                 | AL PEIX                                                                        |
| aratório                                                                                                    | Biologia Médica Human                                                                                                    | a :: Requisição<br>ição<br>Dt. Cao |                                 |                                         |                                                     |                              | (X)                                                                            |
| Biologia Médica Humana                                                                                                    | Regulaição Nova amostra:                                                                                                    | Material Biológico                 | ✓ Am                            | ostra Material Clinico?                 | 💌 Data da Coleta                                    | Medicamento?                 | -                                                                              |
| E Requisição                                                                                                    | 1102070001 Medicamento:                                                                                                    | Qual medicamento u                 | tilizado ?                      | 🔵 🔘 In                                  | cluir 🕖 Excluir                                     |                              | LASC                                                                           |
| dentinção da Anostra     Processo     Processo     Constitues     Constitues     Constitues     Constitues     Constitues     Constitues     Constitues     Administração     Noticias     Sobre | 110237000<br>110237000<br>110237000<br>110237000<br>110237000<br>110237000<br>110237000<br>110237000<br>110237000<br>110237000<br>110237000<br>Nova pesquisa | <b>xames</b><br>Pesquisa           | Amostra<br>1ª amostra           | Material Clínico<br>Amostra "in natura" | Data de Coleta<br>12/12/2011<br>Excluir @ Incluir e | Usou medicamento?            | Med NCA<br>NCA<br>NCA<br>ZENU<br>NCA<br>NCA<br>NCA<br>NCA<br>NCA<br>NCA<br>NCA |
|                                                                                                    | 1102070001 Exame                                                                                                    |                                    | Metodologia                     | A                                       | mostra Status                                       |                              |                                                                                |
|                                                                                                    | 1102070001 C Tuberculos<br>1102070001<br>1102070001<br>1102070001<br>1102070001                                                                              | se - BAAR: Escarro<br>Baciloscopia | - 1ª amostra<br>Coloração de Zi | :hl-Neelsen Es                          | scarro - 1ª am Não sa                               | lva                          |                                                                                |
|                                                                                                    |                                                                                                    |                                    |                                 |                                         |                                                     | Salvar C                     | Icelar                                                                         |
|                                                                                                    | R d Página 1 de 4                                                                                                    | 🕨 📔 🥭 Exportar lista               | gem: 🔑 🖻                        |                                         |                                                     | 1                            | a 20 de 62 reg                                                                 |
| iUS - Departamento de Informátic                                                                                                    | a do SUS                                                                                                    |                                    |                                 |                                         | Módulo: Biologia Mé                                 | édica Humana Usuário: rio.pa | iap 🛛 🚨 Sair d                                                                 |

| Recomendações do Ministério da Saúde |                                                                                                  |                        |  |  |
|--------------------------------------|--------------------------------------------------------------------------------------------------|------------------------|--|--|
| Para que está pedindo o<br>exame?    | Qual a situação do paciente?                                                                     | Qual exame solicitar?  |  |  |
|                                      | Caso novo (nunca teve TB)                                                                        | TRM                    |  |  |
| Exame para Diagnóstico               | Caso novo em população vulnerável                                                                | TRM<br>Cultura BK      |  |  |
|                                      | Retratamento ( já tratou TB antes,<br>abandonou ou recidivou)                                    | TRM<br>BAAR<br>Cultura |  |  |
| Exame para Controle de<br>tratamento | Paciente em tratamento, informe em<br>que mês do tratamento foi realizada a<br>coleta do escarro | BAAR                   |  |  |
|                                      |                                                                                                  | 20                     |  |  |

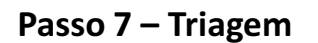

Validação da amostra e encaminhamento para o laboratório:

- ✓ Terminado o preenchimento da REQUISIÇÃO, clique na coluna da esquerda em "TRIAGEM"
- ✓ Selecione o(s) nome(s) do(s) paciente(s) e clique em "Encaminhar para Rede". Somente desta forma, o laboratório poderá visualizar a requisição dos exames para a realização dos mesmos e liberação dos resultados

Passo 7 – Triagem e Encaminhamento para a Rede GAL SMS RIO Laboratório Biologia Médica Humana :: Triage E Alterar Senha 🔆 Sel. Todos 🛛 💊 Destartar 🛒 Enc. Rede estrição | 👜 Impri imir Requisição 📎 Imprimir Etiquetas | 🧱 Consultar Encaminhados 📓 Ver Detalhe Biologia Médica Pesquisa III CNS 💷 | 📄 Impressão de Etiqueta 📄 Impres Cód. Barras: Requisição Exame 🖃 🔄 Entrada 
 CNS
 Exame
 Metodologia
 Material

 700909900...
 Tuberculose, T...
 PCR em Tempo...
 Escarro
 Requisição 👻 Cód. Amostra Amostra Triagem 160212004145 783149 1ª amost 160212004144 783023 Tuberculose, B... Coloração de Zi... Escarro 1º amost 🗄 🛄 Cor 160212004140 Tuberculose, C... Cultura 782998 Escarro 1ª amos 🖽 🧰 Relató 160212004140 782998 Tuberculose, T... PCR em Tempo... Escarro 1ª amost E Configur 160212004136 782966 Tuberculose, C... Cultura Escarro 1ª amost 160212004136 782966 Tuberculose, T... PCR em Tempo... Escarro = Noticias 1ª amost Sobre Tuberculose, B... Coloração de Zi... Escarro 160212004132 782908 1ª amost 782909 2ª amost агго 🖃 🔁 Biologia Médica Biologia Médica Humana :: Triagem 🖃 😑 Entrada 🌺 Sel. Todos 🛛 🂊 Descarta, 📑 Enc. Rede 👘 Bertrição \Xi Requisição Cód. Barras: Requisição M Amostra 圓 E Triagem 22

| Como Consultar Res                                            | ultados                         |
|---------------------------------------------------------------|---------------------------------|
| Acessem o GAL diariamente p<br>disponibilidade dos res        | oara verificar a<br>sultados    |
|                                                               |                                 |
| TRM                                                           | Até 48 h                        |
| BAAR                                                          | Até 48h                         |
| Cultura BK (rotina - Ogawa)                                   | A partir de 28 e até<br>60 dias |
| Cultura de BK e TSA (casos<br>rifampicina resistentes – MGIT) | A partir de 5 e até<br>28 dias  |
|                                                               |                                 |

| Laboratório 🥳                                                                                                    | Filtros Iniciais                                                                                                    | DICAS:                                                        |
|----------------------------------------------------------------------------------------------------|----------------------------------------------------------------------------------------------------|---------------------------------------------------------------|
| E Alterar Senha<br>G → Biologia Médica<br>B → Entrada                                                                            | Requisição IIII<br>Paciente:<br>CNS:                                                                                                    | Para pesquisar<br>por <b>Requisição</b> :<br>digite os 4 ou 5 |
| Consultas Consultar Paciente Consultar Exame                                                                                     | Município Residência:                                                                                                    |                                                               |
| <ul> <li>B → Relationos</li> <li>B → Configuração</li> <li>E Formulários e Manuais</li> <li>E Notícias</li> <li>Sobre</li> </ul> | <ul> <li>Para pesquisar por Paciente:</li> <li>✓ Não usar acentos ou cedilhas</li> <li>✓ Não usar o nome completo.</li> <li>Ex: paciente Djair Siqueira Rama<br/>Pesquisar: Djair ou Djair S ou Sia</li> </ul> | os.<br>queira R ou Ramos                                      |

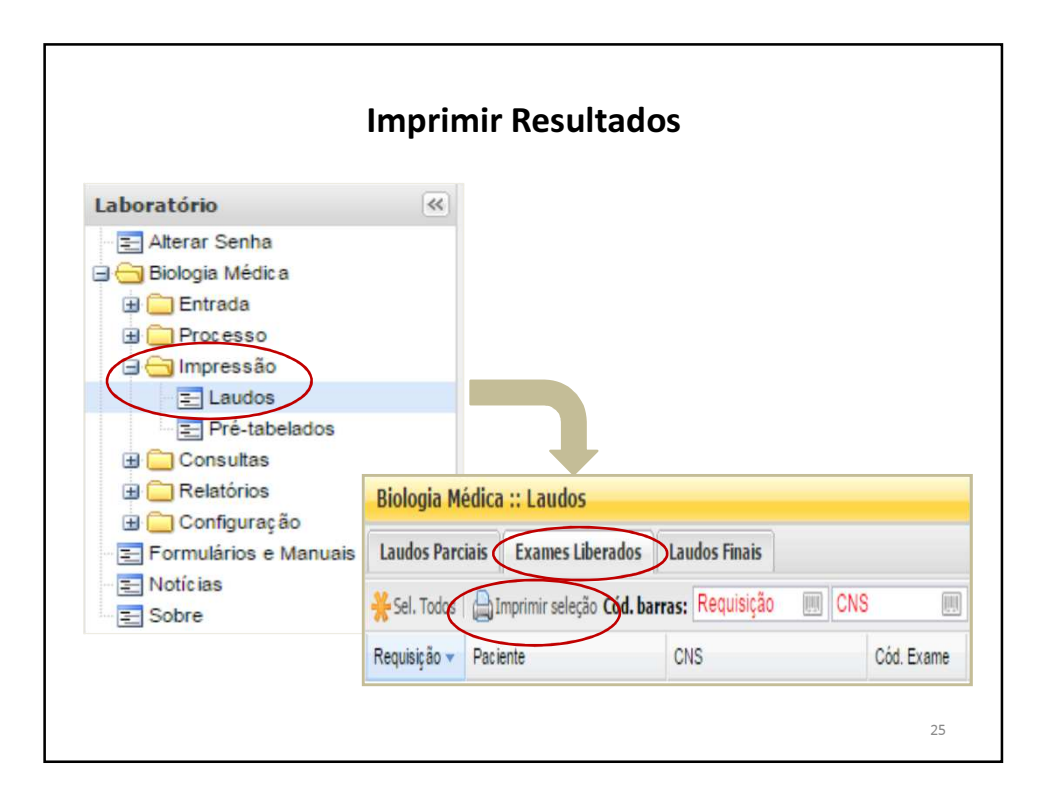